## Instructions for checking a work order status in the xmWEB system:

1) Form opens to the main page of xmWEB, to the left is menu items. Select or click on Work Request Status.

2) Place the email address used during the work request creation in the Requester Email field.

- 3) Place the building acronym in the Property field
- 4) Click the Show Request button
- 5) A list of work orders will display with status visible.

6) If more detail is desired, double click on the Number to open the work request details. (The comment section has been deleted from the details)

Screen Shots:

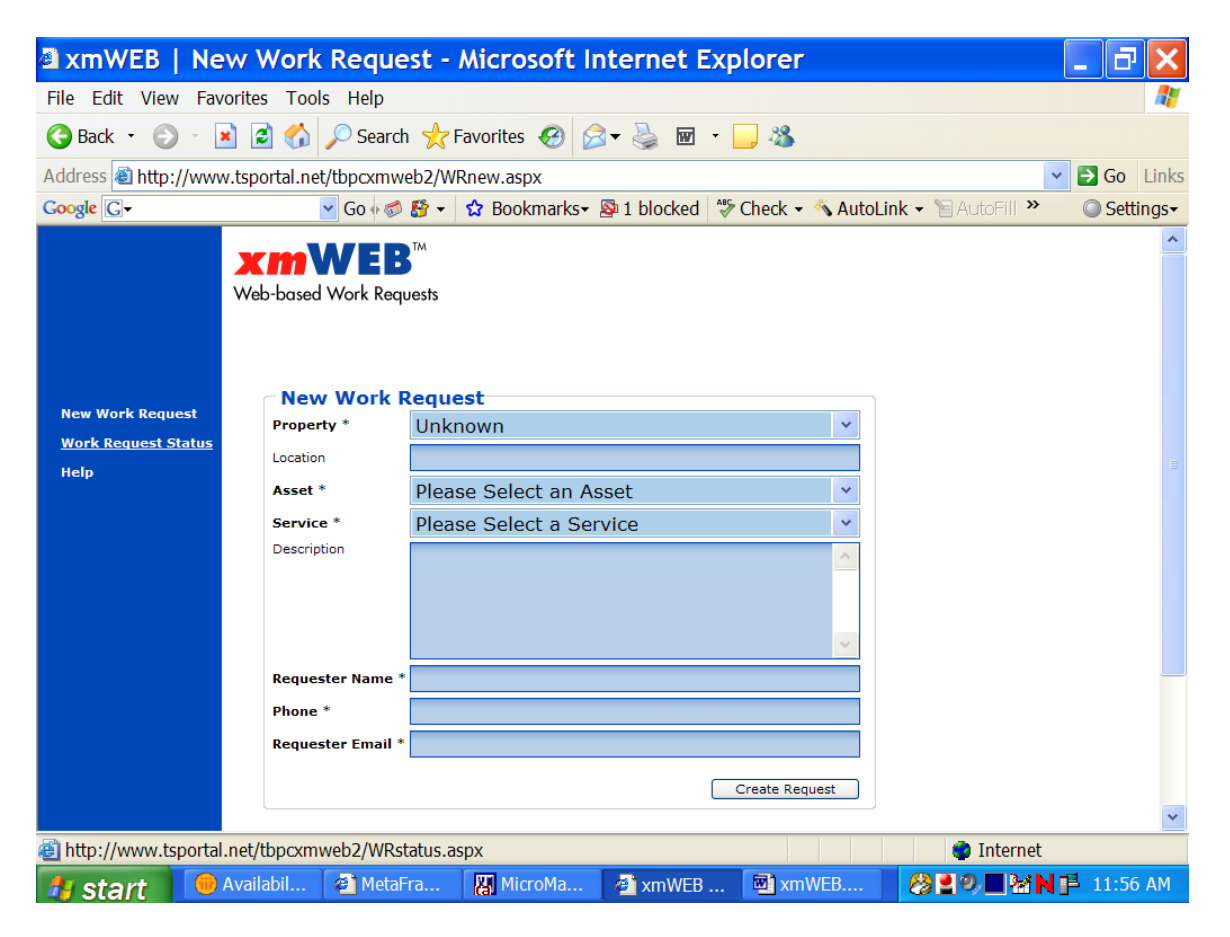

| 🚨 xmWEB   W                                     | /ork Request                                         | t Status - Mici                                                                               | rosoft Internet     | Explorer             |                | _ 7 🗙        |  |  |
|-------------------------------------------------|------------------------------------------------------|-----------------------------------------------------------------------------------------------|---------------------|----------------------|----------------|--------------|--|--|
| File Edit View Favorites Tools Help             |                                                      |                                                                                               |                     |                      |                |              |  |  |
| GBack 🔹 🕥 🕤                                     | 🖹 🗟 🏠 🔎 S                                            | Search 🤺 Favorites                                                                            | 🚱 🔗 <b>-</b> 🌺 🖬    | - 🔜 🚳                |                |              |  |  |
| Address 🗟 http://ww                             | vw.tsportal.net/tbp                                  | xmweb2/WRstatus.a                                                                             | ispx                |                      | ~              | 🔁 Go Links   |  |  |
| Google <b>G</b> ▼                               | 🖌 Go                                                 | o 🖗 🍪 👻 🔂 Bool                                                                                | kmarks• 🔊 1 blocked | 🏶 Check 👻 🔨 AutoLink | 🗸 👻 AutoFill 🏾 | ○ Settings - |  |  |
| New Work Request<br>Work Request Status<br>Help | Work R<br>Requester E<br>Property<br>Asset<br>Status | EB <sup>M</sup><br>k Requests<br>equest Status<br>CSX<br>All<br>All<br>CSX<br>-2005 MicroMain | Dtbpc.state.t       | rights reserved.     |                | ~            |  |  |
| 🕘 Done                                          |                                                      |                                                                                               |                     |                      | 💙 Internet     |              |  |  |
| 🐮 start 🚺                                       | Availability f                                       | MetaFrame X                                                                                   | MicroMain X         | 🔮 xmWEB   Wo         | 829 22 MI      | 11:51 AM     |  |  |

| 🛯 xmWEB                                                                                     | Status Res                     | ults - Micr                                                                                                    | osoft Internet Exp                                                                                                    | lorer     |           |                 |                 |       |
|---------------------------------------------------------------------------------------------|--------------------------------|----------------------------------------------------------------------------------------------------|----------------------------------------------------------------------------------------------------|-----------|-----------|-----------------|-----------------|-------|
| File Edit View Favorites Tools Help                                                         |                                |                                                                                                    |                                                                                                    |           |           |                 |                 | _ 🥂   |
| 🚱 Back 🔹 🔊 🔄 📓 🏠 🔎 Search 🤺 Favorites 🤣 🎯 👻 🍓 🔟 🐑 🥵                                         |                                |                                                                                                    |                                                                                                    |           |           |                 |                 |       |
| Address 🙆 http://                                                                           | www.tsportal.ne                | t/tbpcxmweb2/\                                                                                                    | WRstatus.aspx                                                                                                    |           |           |                 | 💌 🔁 Go          | Links |
| Coogle 🖸 - Go de 🖉 - 😒 Bookmarks- 🕸 1 blocked de Check - 🔨 AutoLink - 🖹 AutoFill ≫ 🔘 Settin |                                |                                                                                                    |                                                                                                    |           |           |                 |                 |       |
| New Work Reques<br>Work Request Sta<br>Help                                                 | Look for<br>Request<br>Click W | Web-based Work Requests<br>Look for more requests by another Requester.<br>Requests made by: leslie.lowry@tbpc.state.tx.us<br>Click Work Order Number for Details. |                                                                                                    |           |           |                 |                 | *     |
|                                                                                             | Number                         | Service                                                                                                    | Description                                                                                                    | l .       | Status    | Due             | Requester       |       |
|                                                                                             | 170005                         | Garage This is a test Rachel Chargeable UT                                                                                                    |                                                                                                    |           | Completed | 8/10/2007       | Leslie<br>Lowry |       |
|                                                                                             | 166697                         | Lights                                                                                                    | Disregard work order                                                                                                    | Completed | 7/16/2007 | Leslie<br>Lowry |                 |       |
|                                                                                             | 162272                         | Hang Items                                                                                                    | This is a test work order. Leslie<br>Lowry is tesing xmWEB in order to<br>compare to new upgrade version.<br>Other than that I would like Monet<br>prints hung in David's and my<br>office. Just joking Rachel! |           | Completed | 6/6/2007        | Leslie<br>Lowry |       |
|                                                                                             |                                |                                                                                                    |                                                                                                    |           |           |                 |                 | *     |
| 🕘 Done                                                                                      |                                |                                                                                                    |                                                                                                    |           |           | 🥏 Inte          | rnet            |       |
| 🛃 start                                                                                     | 💮 Availabil                    | 🕘 MetaFra                                                                                                    | 🔣 MicroMa 🔮 xmW                                                                                                    | /EB 🔯 🛙   | Docume    | 829             | MN 🗗 11:5       | 3 AM  |

| 🗿 MicroMai           | n Corpora                                             | ation   xr                                                 | nWEB - W                                                           | ork Requ                                                    | est D       | etails - I | Microsoft  | t Internet              |     | . 8   | ×     |
|----------------------|-------------------------------------------------------|------------------------------------------------------------|--------------------------------------------------------------------|-------------------------------------------------------------|-------------|------------|------------|-------------------------|-----|-------|-------|
| File Edit View       | Favorites T                                           | ools Help                                                  |                                                                    |                                                             |             |            |            |                         |     |       | 1     |
| 🕞 Back 🔹 🌍           | - 💌 🔊                                                 | 🏠 🔎 Search                                                 | 🛛 📌 Favorites                                                      | 🚱 🔗 - 🦉                                                     |             | - 📃 🚳      |            |                         |     |       |       |
| Address 🙆 http:      | //www.tsportal                                        | .net/tbpcxmw                                               | eb2/WRstatusD                                                      | etails.aspx?WC                                              | number      | =162272    |            |                         | *   | 🔁 Go  | Links |
| Google G-            |                                                       | 🐱 Go 🕂 🍏                                                   | 🚱 🗸 🟠 Bool                                                         | kmarks+ 👰 1 b                                               | olocked     | 🂝 Check 👻  | 🐴 AutoLink | 🗕 📔 AutoFill            | »   | Sett  | ings∙ |
| Work Request Details |                                                       |                                                            |                                                                    |                                                             |             |            |            |                         |     |       |       |
| Number               | 162272                                                |                                                            |                                                                    |                                                             |             |            |            |                         |     |       |       |
| Service              | Hang Item                                             | s                                                          |                                                                    |                                                             |             |            |            |                         |     |       |       |
| Description          | This is a te<br>xmWEB in<br>version. Ot<br>hung in Da | st work ord<br>order to cor<br>her than tha<br>vid's and m | er. Leslie Lov<br>npare to nev<br>at I would lik<br>ly office. Jus | wry is tesing<br>v upgrade<br>ke Monet pri<br>t joking Racl | nts<br>hel! |            |            |                         |     |       |       |
| Property             | CSX                                                   |                                                            |                                                                    |                                                             |             |            |            |                         |     |       |       |
| Asset                | BASEMENT                                              | -                                                          |                                                                    |                                                             |             |            |            |                         |     |       |       |
| Location             | This is a test work order                             |                                                            |                                                                    |                                                             |             |            |            |                         |     |       |       |
| Status               | Completed                                             |                                                            |                                                                    |                                                             |             |            |            |                         |     |       |       |
| Substatus            |                                                       |                                                            |                                                                    |                                                             |             |            |            |                         |     |       |       |
| Due                  | 6/6/2007                                              |                                                            |                                                                    |                                                             |             |            |            |                         |     |       |       |
| Priority             | 2                                                     |                                                            |                                                                    |                                                             |             |            |            |                         |     |       |       |
| Requester            | Leslie Lowr                                           | У                                                          |                                                                    |                                                             |             |            |            |                         |     |       |       |
| © 1999               | -2005 Micro                                           | oMain Corp                                                 | oration. All                                                       | rights reser                                                | ved.        |            |            |                         |     |       | *     |
| Done                 |                                                       |                                                            |                                                                    |                                                             |             |            |            | intern 🧼                | et  |       |       |
| 🦺 start              | 💮 Avail                                               | 🖉 Meta                                                     | Micro                                                              | anw                                                         | Do 🕅        | cu 🍯       | Micro      | 8 <b>2</b> 9 <b>2</b> 2 | iNP | 11:54 | АМ    |